## **REGISTER FOR A CLASS**

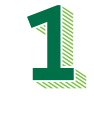

Visit Inside Delta and locate Tools in the upper right corner. Select **Student Self Service**. This brings you to your self service home page. Click Student Planning. To add and remove courses, select Go to Plan & Schedule.

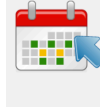

<

Plan your Degree & Register for Classes

Next, take a look at your plan to see what you've accomplished and register your remaining classes toward your degree.

Go to Plan & Schedule

>

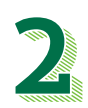

Use the **arrows** to determine what semester you wish to register for. You can register for an entire academic year at one time. For example, in March you can register for Fall, Winter and Spring.

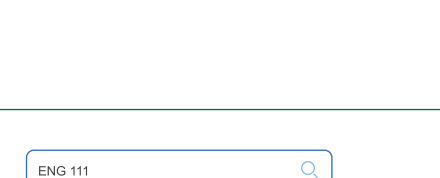

WINTER 2022

Using the **search bar** in the upper right, you can search courses you wish to take. Once found, courses can be added using the Add Course to Plan button. Be sure to select the semester you wish to add it to.

| ENG-111 COLLEGE COMP I<br>(3 Credits) | Add Course to Plan |
|---------------------------------------|--------------------|

Develops fluent, effective, and confident writers. Offers students experience in using an effective writing process and technology to produce formal, college-level texts. User reading and language awareness to further their development of writing as well as practice the use of critical thinking skills in reading and writing and be introduced to basic research skills related to academic writing. Credit may be earned in ENG-111, ENG-111A, ENG-111B, ENG-111C, or ENG-111H, but not more than one.

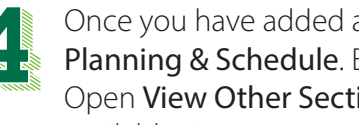

Once you have added all courses to your plan, click Back to Planning & Schedule. Ensure you are in the correct semester. Open View Other Sections located under each course to open available time options.

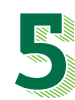

Click the course and Add Section one you find a section that works with your schedule. Keep in mind there can be multiple pages of options. After you have finalized all courses, select Register Now in the upper right corner to finish the registration process.

## Search for Courses and Course Sections < Back to Plan & Schedule

| ENG-111: COLLEGE CO                                                                                                    | MP I                                                                                 |                    | × |
|----------------------------------------------------------------------------------------------------|--------------------------------------------------------------------------------------|--------------------|---|
| View other sections                                                                                                    |                                                                                      |                    |   |
| 五 <                                                                                                    | 1                                                                                    | of 8 🗲 対           |   |
| ENG-111-FA113 COLL<br>Seats Available: 2<br>Instructor: Davis, L<br>Time: Th 9:00 AM - 11<br>Dates: 9/2/2021 - 12/<br>Location: Delta Down<br>Midland 100 (-)                                                                              | EGE COMF<br>:55 AM<br>16/2021<br>itown Midla                                         | nd Delta Downtown  |   |
| ENG-1111-FA116 COLL<br>Seats Available: 2<br>Instructor: Lafollette,<br>Time: T 8:00 AM -9:2<br>Dates: 8/31/2021 - 12<br>Location: Delta Down<br>Saginaw 308 (-)<br>Time: Th 8:00 AM - 9:<br>Dates: 8/31/2021 - 12<br>Location: Delta Down | EGE COMF<br>R<br>5 AM<br>/16/2021<br>itown Sagir<br>25 AM<br>/16/2021<br>itown Sagir | iaw Delta Downtown |   |

## **KEEP IN MIND**

When you add courses to your plan, you are not registering. You need to click the Register Now button to finalize the registration process. All registered courses will show up in green and will say Registered under the course title.

## FOR MORE INFO

Counseling and Advising D102 | 989-686-9330 advising@delta.edu

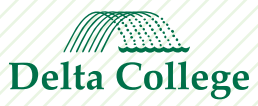